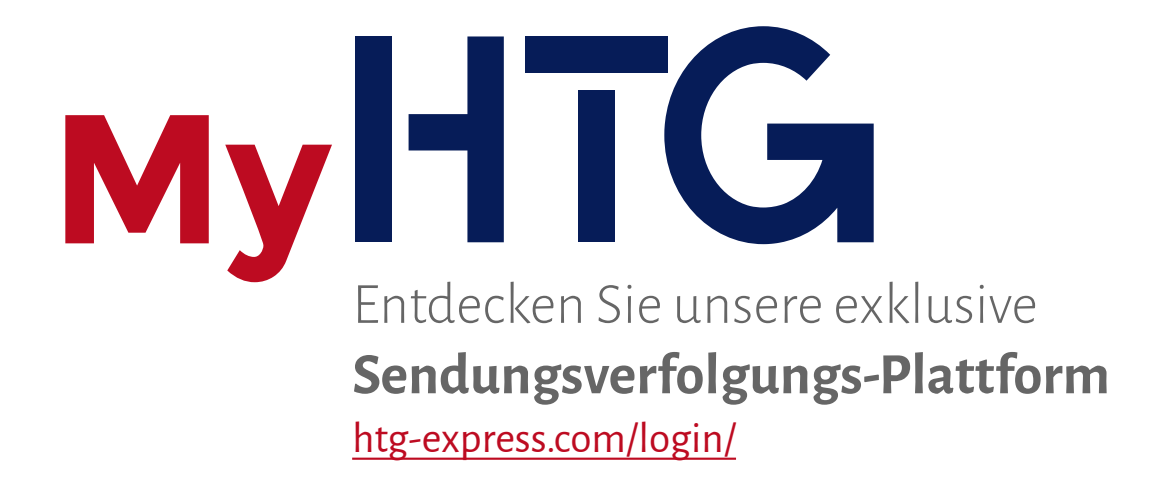

## **O**USER-GUIDE

## Alle Ihre Sendungen unter Kontrolle

## USER-GUIDE

Willkommen bei unserem Lernprogramm über **My HTG**. Wir erklären Ihnen in einfachen Schritten, wie sie sich einlogen können und wie Sie den Verlauf Ihrer Transporte überprüfen können.

Wenn Sie noch nicht My- HTG Benutzer sind, sollten Sie sich zuerst anmelden unter <u>http://www.htg-express.com/registro/</u> (**REGISTER**) oder klicken Sie einfach auf "<u>Nicht registrierte</u> <u>Kunden:ANMELDEN</u>" in dem Bereich **LOGIN**.

| •                                                                                 |                                                                                                    |                                                                                                    |
|-----------------------------------------------------------------------------------|----------------------------------------------------------------------------------------------------|----------------------------------------------------------------------------------------------------|
| A                                                                                 | NMELDUNG                                                                                                    | Ich bin bereits Benutzer                                                                                                    |
| Benutzer                                                                          |                                                                                                    | Wählen Sie einen Benutzername aus                                                                                                    |
| E-mail                                                                            |                                                                                                    | Muss in unserer Datenbasis vorhanden sein.                                                                                                    |
| Passwort                                                                          |                                                                                                    | • Wählen Sie ein Passwort aus                                                                                                    |
| Um nach:<br>Rechnungsr                                                            | zuprüfen, ob Sie Kunde sind, benötig<br>nummer, deren Ausstellungsdatum<br>3 Monate) und den Rechnungsbetra                                                                                                    | gen wir eine<br>(nicht älter als<br>ag.<br>Empfehlenswert ist es eine<br>Zusammenstellung aus<br>mehr als 8 Zahlen und<br>Buchstaben zu verwenden.                        |
| Rechnungs-Nr.                                                                     |                                                                                                    | Ausgestellte Rechnung                                                                                                    |
| Rechnungsdatum                                                                    | n 🔎                                                                                                    | von HTG Express                                                                                                    |
| Rechnungsbetrag                                                                   | Wird nu<br>zum Koi                                                                                                    | r als Element<br>ntrast gebraucht.                                                                                                    |
|                                                                                   | ANMELDEN                                                                                                    | Sie werden eine Bestätigung per<br>E-mail erhalten.                                                                                                    |
|                                                                                   |                                                                                                    |                                                                                                    |
| Wählen Sie den<br>Kalender aus um<br>das Feld<br>"Rechnungsdatum"<br>zu ergänzen. | L         M         X         J         V         S         D           1         2         3         2           5         6         7         8         9         10         11           12         13         14         15         16         17         18           19         20         21         22         23         24         25 | Wenn Sie noch über keine Rechnung<br>von HTG Express verfügen,<br>beantragen Sie den Benutzernamen/<br>das Passwort in dem bereich Kontakt<br>oder senden Sie eine E-mail |
|                                                                                   | 26     27     28     29     30     31                                                                                                    | webteam@htg-express.com.                                                                                                    |

MyHTG

Wenn Sie über Ihren **Benutzernamen und das Passwort** verfügen, können Sie im privaten Bereich den Ablauf der Transporten abrufen.

| 2 | LOGIN                                                                                                    |
|---|----------------------------------------------------------------------------------------------------|
|   | Benutzer  Passwort Eingeben                                                                                                    |
|   | Ich habe mein Passwort vergessen.                                                                                                    |
| : | Wenn Sie Ihr Passwort<br>vergessen haben, können Sie<br>ein Neues mit dem folgendem<br>Formular beantragen.<br>Wenn Sie auf diesen Bereich ohne<br>Ihren Benutzernamen und<br>Password gelangen sind, klicken<br>Sie hier um sich anzumelden. |
| 3 | DASSWORT WIEDERHERSTELLEN<br>Geben Sie die bei der Anmeldung verwendete email ein<br>Email                                                                                                    |

муHTG

In My HTG ist eine Übersicht der **zeitlich geordneten laufenden Fahrten**, der Auftragsgeber, der Ladeort, der Zielort und andere Informationen verfügbar.

Ausserdem können Sie den Status, den Standort, **die KM bis zum Ziel** als auch Aufklärungen und Warnmeldungen abfragen.

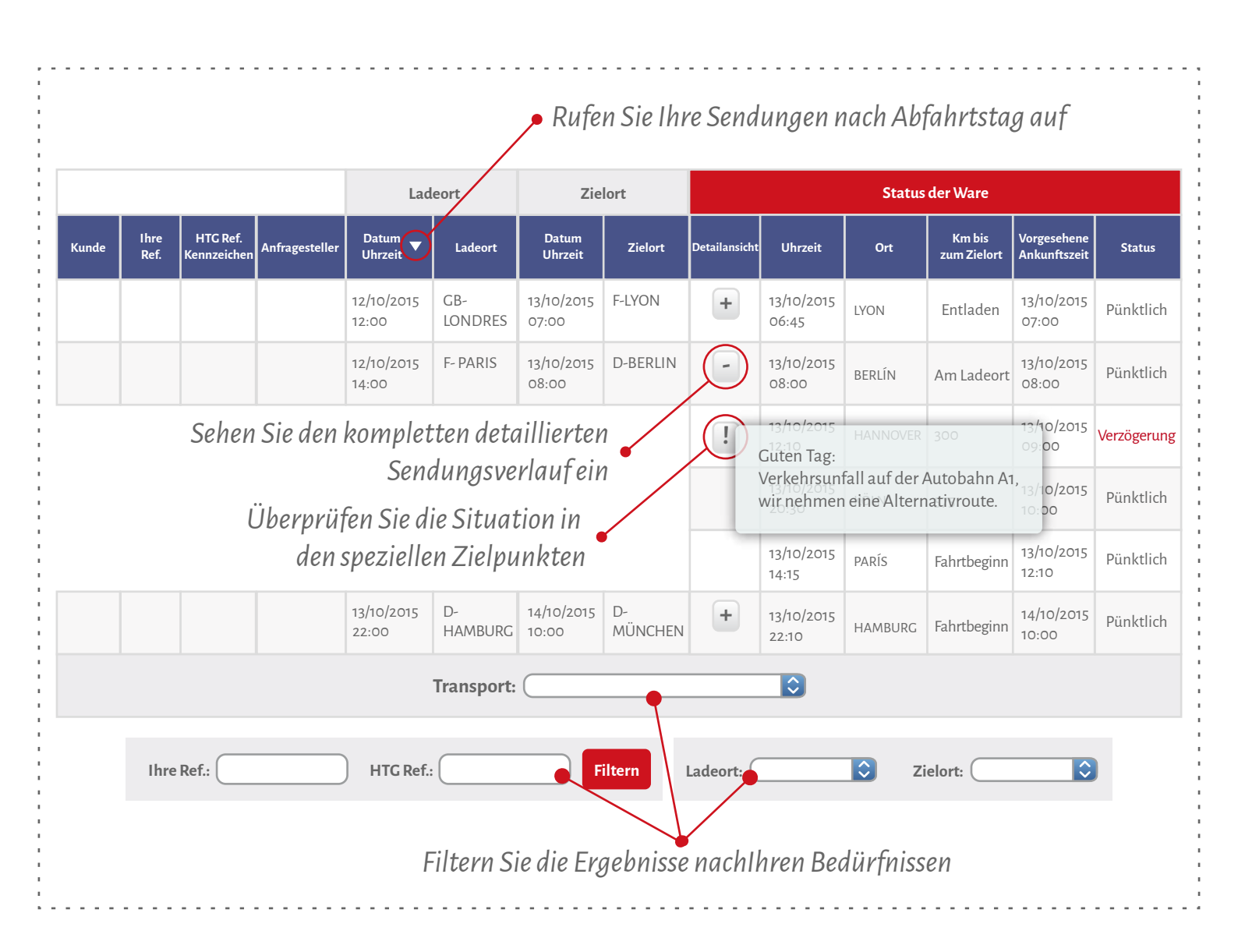

In dem Abschnitt **Fahrtenübersicht** können Sie die verschiedenen bis zum jetzigen Zeitpunkt ausgeführten Transporte einsehen, geordnet nach Sendungsdatum und mit der Information über die Sendung.

> Neben dem Namen wird die Anzahl der Fahrten angezeigt.

Laden Sie die Daten im Excell-Format herunter.

MyHTG

## HISTORISCHE TRANSPORTDATEN (20) 🗖

| Preis 🔻 |
|---------|
| 00,00€  |
| 00,00€  |
| 00,00€  |
| 00,00€  |
| 00,00€  |
| 00,00€  |
| 00,00€  |
| 00,00€  |
| 00,00€  |
| .00,00€ |
|         |

Um sich auszulogen klicken Sie bitte auf "Seite verlassen" oben rechts.

Im Zweifelsfall kontaktieren Sie webteam@htg-express.com